### Square Reader Information Booklet 2020

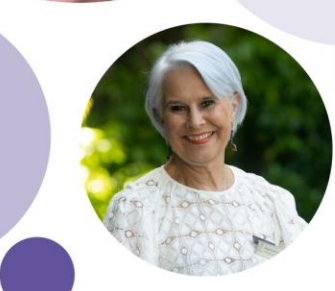

celebrating 60 years of strength & support

### What is Square Reader?

# Square

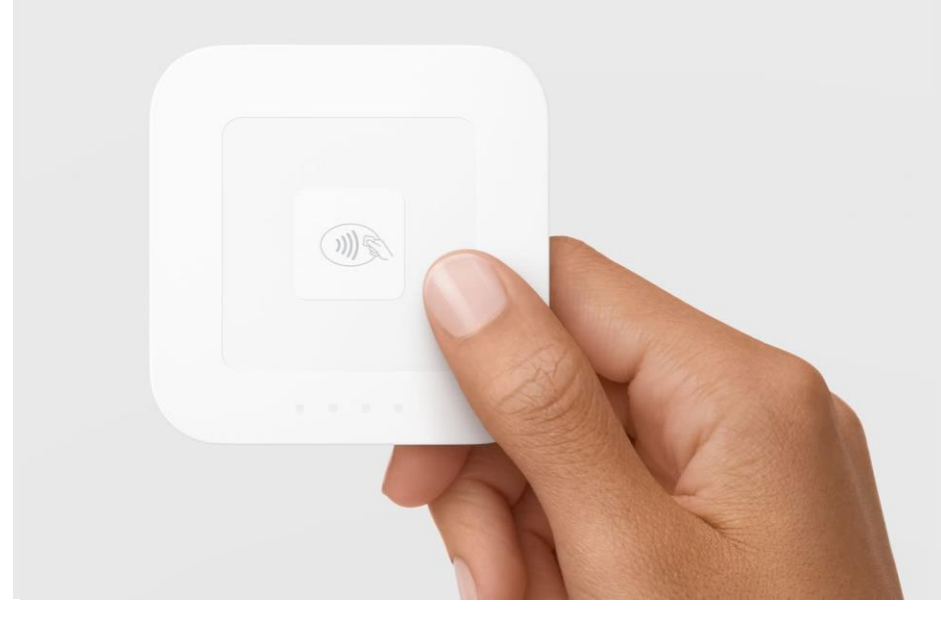

#### Square Reader for

Contactless and Chip Cards can accept tap and go cards, chip cards, Apple Pay and Google Pay so you can accept payments from your customers quickly and easily.

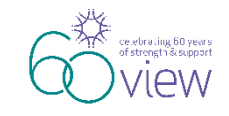

### **Connecting to Device**

#### **Connect wirelessly. Sell instantly.**

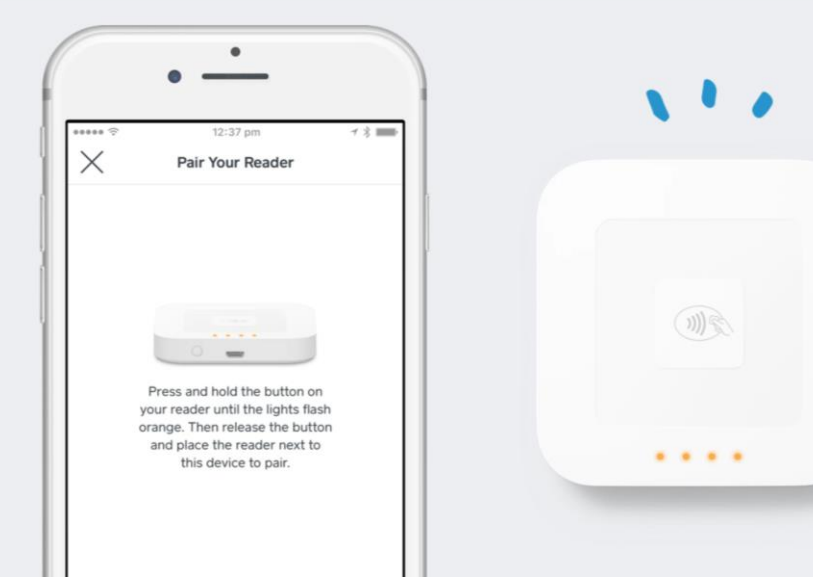

The reader connects wirelessly to your smartphone or tablet via **Bluetooth**.

As this device requires data usage we recommend connection to WiFi where possible.

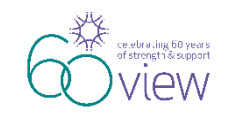

### **Accepting Payments**

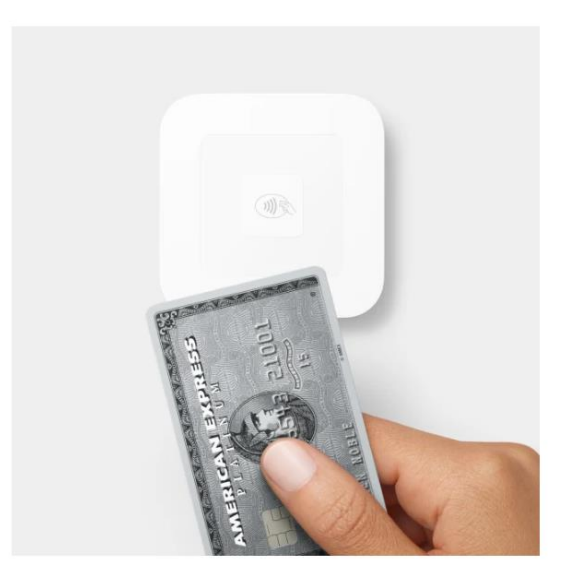

#### **Contactless cards**

Customers simply hold their contactless cards near the reader to trigger payment.

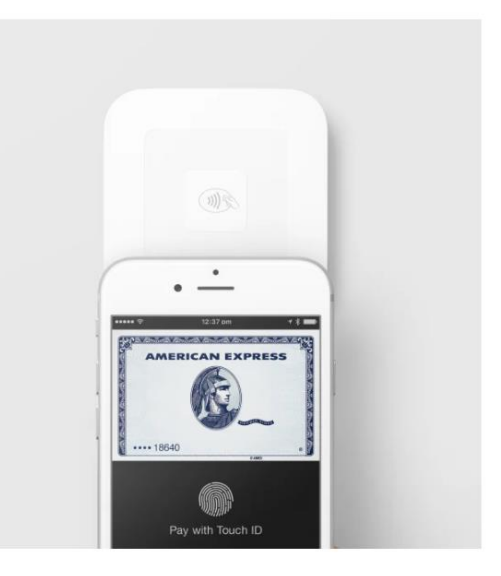

#### **Contactless devices**

Accepts Apple Pay, Google Pay and other contactless smartphones and watches.

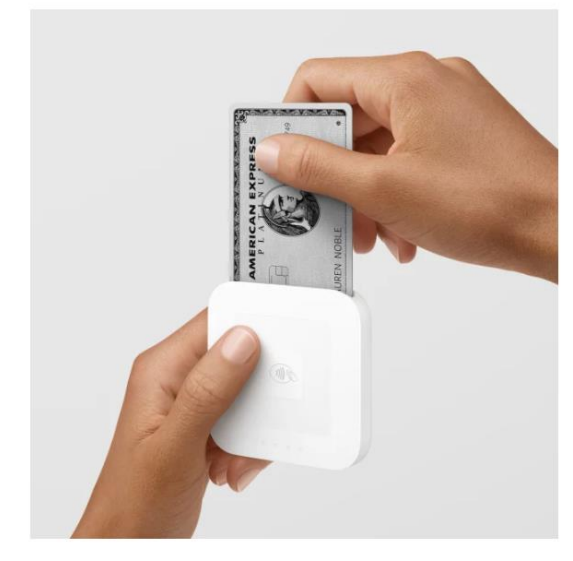

#### **Chip cards**

Insert chip cards into the payments machine, then leave them in place for the duration of the sale.

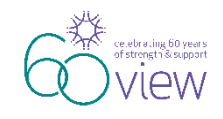

### Sending Digital Receipts

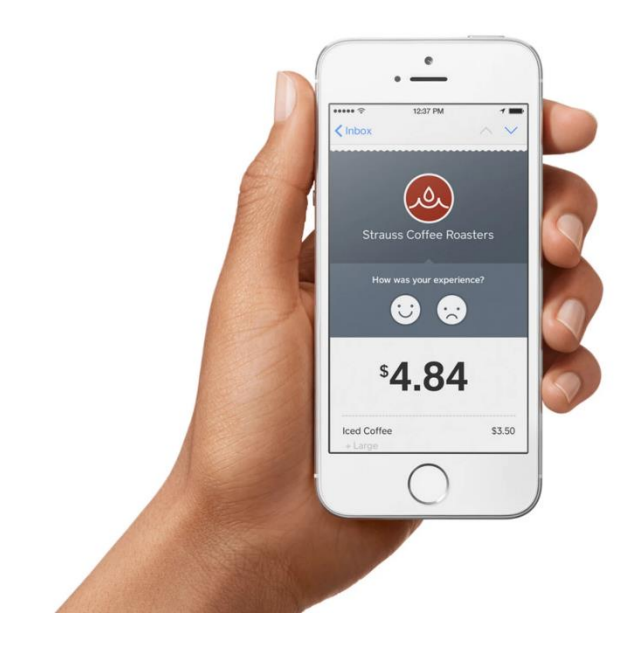

With every successful payment, you can provide customers with a **digital receipt** via text message or email.

You will be able to customise your digital receipt in your Square Dashboard.

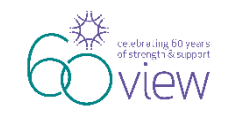

#### **Fees Involved**

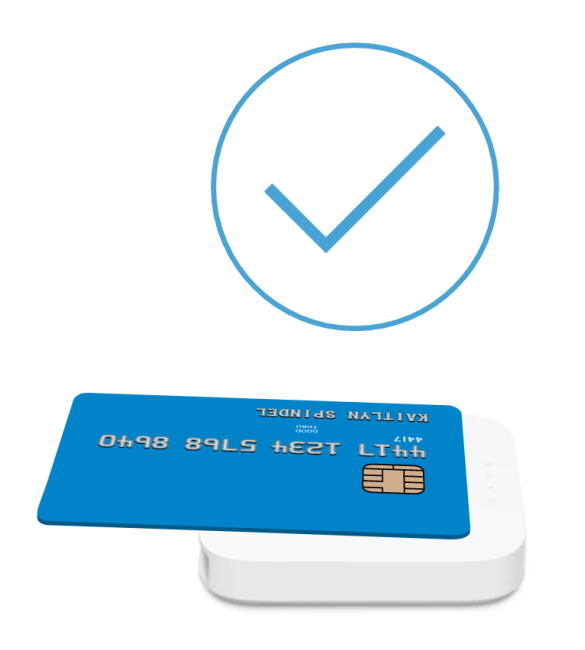

After the initial purchase – No ongoing fee for a device, No long-term contracts, No monthly recurring fees.

There is a single flat fee of **1.9% per transaction.** 

<u>Note</u>: this fee will be automatically deducted before Square deposit funds to your account.

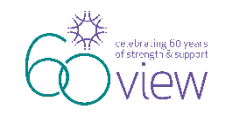

# Signing up on Square's website

Register your purchased Square Reader device at https://squareup.com/au/en

| Quick setup<br>Getting started is simple so you can                                    |                                                                                        | 9                                            |                                                                                                    |
|----------------------------------------------------------------------------------------|----------------------------------------------------------------------------------------|----------------------------------------------|----------------------------------------------------------------------------------------------------|
| get started selling right away.                                                        | Get paid fast<br>See payments in your bank account<br>as soon as the next working day. |                                              | Accept all major credit cards<br>Pay one low rate per swipe, insert or<br>tap for Visa, Mastercard and<br>American Express, with no surprise<br>fees. |
| Enter your email                                                                       |                                                                                        | Confirm your email                           |                                                                                                    |
| Jou@example.com                                                                        |                                                                                        | youthexample.co                              |                                                                                                    |
| Create a password                                                                      |                                                                                        | Country                                      |                                                                                                    |
|                                                                                        |                                                                                        | Australia                                    |                                                                                                    |
| Was have read and have the authority to     and E-Bign Consident (including agreement) | agree, and by toking the                                                               | s bor de agree, to the term<br>arbitration). | ns of Square's Terms of Service, Privacy Policy                                                                                                    |

#### In the sign up form, enter your **Club** email address and create a password.

As Square reader can be linked to more than one device we recommend to save password for future users.

Users of Square Reader will need to know the email address and password.

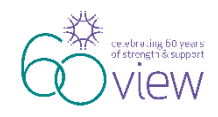

# Setting Up your Square Account

#### Set up the Square account for "<u>Business</u>". Follow all steps in order.

| c information                      | about how Square can work for your business.                                                                                                    |                                                                                                    |
|------------------------------------|----------------------------------------------------------------------------------------------------|----------------------------------------------------------------------------------------------------|
|                                    | Business Category                                                                                                    |                                                                                                    |
|                                    | Charity                                                                                                    |                                                                                                    |
|                                    | How do you plan to use Square? (Optional)                                                                                                    |                                                                                                    |
|                                    | Select usage type                                                                                                    |                                                                                                    |
|                                    | Trading Name                                                                                                    |                                                                                                    |
|                                    | VIEW Clubs of Australia                                                                                                    |                                                                                                    |
|                                    | The business name that will show up on your receipts.                                                                                                    |                                                                                                    |
|                                    |                                                                                                    |                                                                                                    |
|                                    |                                                                                                    |                                                                                                    |
|                                    | Business Name                                                                                                    |                                                                                                    |
|                                    |                                                                                                    |                                                                                                    |
| iness name and<br>information edit | type from the Australian Business Register.<br>your ABN / ACH or leave It blank.                                                                                                    |                                                                                                    |
|                                    |                                                                                                    |                                                                                                    |
|                                    | <ul> <li></li> <li></li> <li><td>Business Collapoy     Chardy     Chardy     Chardy     Chardy     Prev do you plan to use Sequent (Stytowa)     Select usage type      Trading Hame     VEW Clubes of Australia     The Issuess name that all allow as on your recease.      Prevent and a plane from the all plane at one your recease.      Prevent and a plane from the all plane at one your recease.      Prevent and a plane from the Australia flankers frequent     Chardy Club and Australia flankers frequent</td></li></ul> | Business Collapoy     Chardy     Chardy     Chardy     Chardy     Prev do you plan to use Sequent (Stytowa)     Select usage type      Trading Hame     VEW Clubes of Australia     The Issuess name that all allow as on your recease.      Prevent and a plane from the all plane at one your recease.      Prevent and a plane from the all plane at one your recease.      Prevent and a plane from the Australia flankers frequent     Chardy Club and Australia flankers frequent |

Club will be required to provide:

- Estimated annual revenue enter your Club's income for a year
- ABN number by providing The Smith Family ABN number ACN, Business Type and Business Name will be automatically populated.
- **Trading Name** (the business name that will show up on your receipt) enter your Club name.

### Club <u>must</u> link the reader device to their Club account and Club email address.

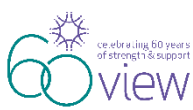

### Using the Square Reader Device

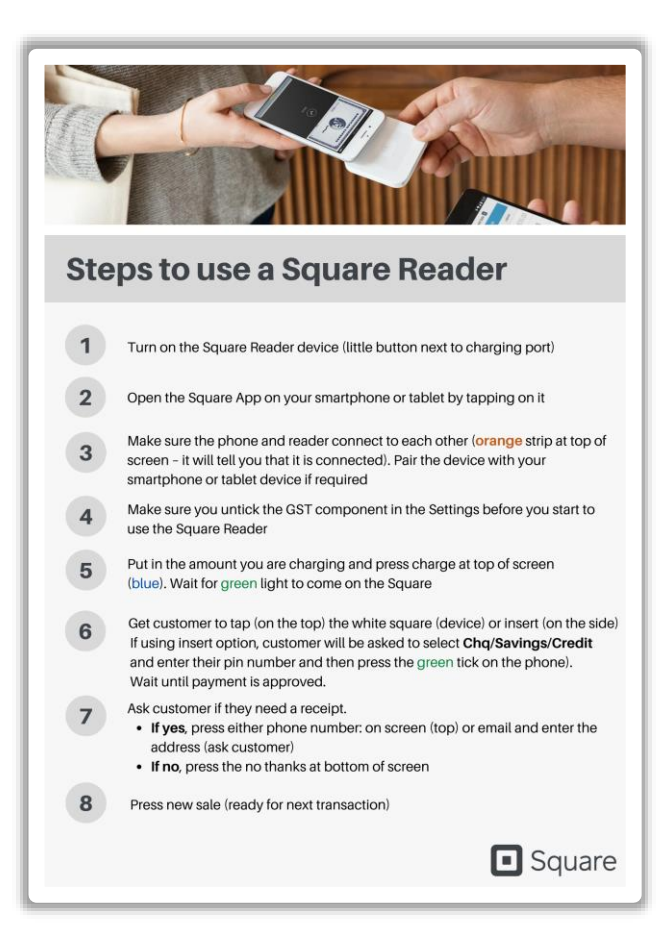

Step by Step guide will be provided to each Club.

#### Things to remember before using the device:

- Square App should be downloaded on your smartphone or tablet device.
- The Square Reader should be paired with your device.

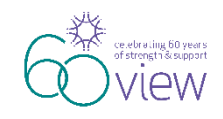

### Square Dashboard

Sign in to your **Square Dashboard** from any computer to access important data from anywhere.

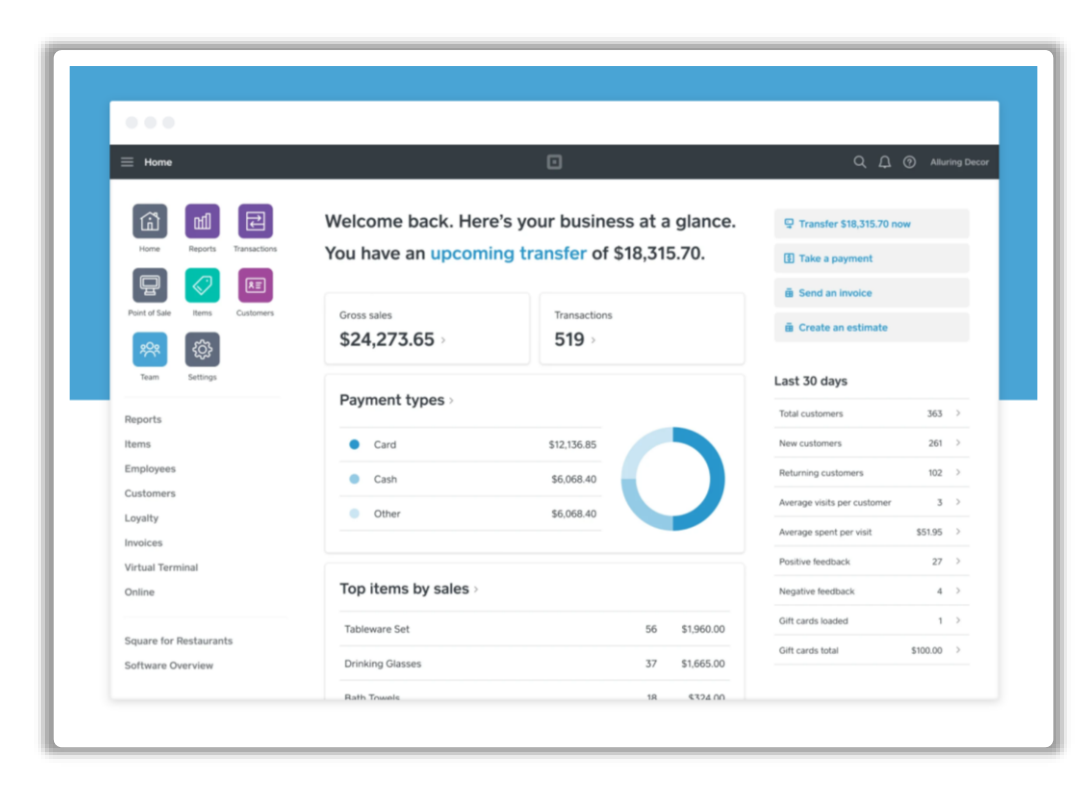

Real-time reports give you a live view of your transactions.

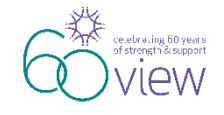

### **Getting Reports**

#### Get real-time, customised sales reports anytime in your Square Dashboard.

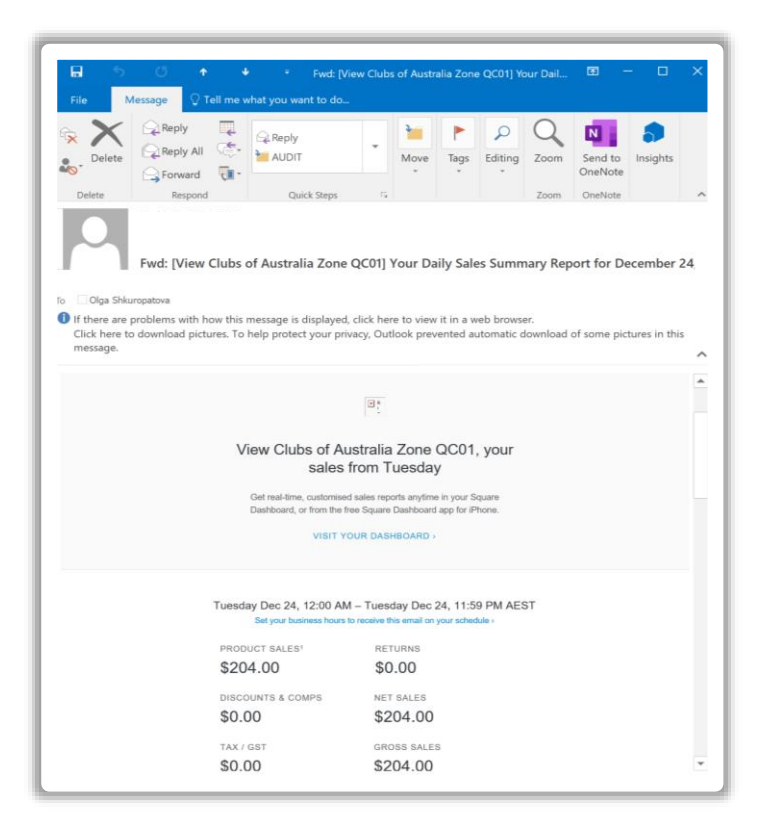

You will receive an email to your registered email address with transaction summary each time you use the device.

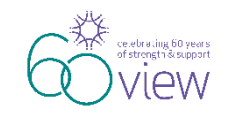

### **Getting Notifications**

See payments in your bank account as soon as the next working day.

| ₽ 5 0 + + +                                | Fwd: Square has sent you \$200.02 - Message (HTML)                                                                                                    |  |  |  |  |  |  |
|--------------------------------------------|----------------------------------------------------------------------------------------------------|--|--|--|--|--|--|
| File Message 👰 Tell me what you want to do |                                                                                                    |  |  |  |  |  |  |
| Reply Forward                              | Q Reply → AUDIT<br>Q To Manager ← Team Email ← Move ← Actions ← Actions ← Up ← Unad ← Up ← T                                                                              |  |  |  |  |  |  |
| Delete Respond                             | Quick Steps 7 Move Tags 7                                                                                                    |  |  |  |  |  |  |
| Fwd: Square has sent you \$200.02          |                                                                                                    |  |  |  |  |  |  |
|                                            |                                                                                                    |  |  |  |  |  |  |
|                                            | Hello View Clubs of Australia Zone QC01,                                                                                                    |  |  |  |  |  |  |
|                                            | Square has credited your Westpac Banking Corporation account ending in 416 with                                                                                           |  |  |  |  |  |  |
|                                            | \$200.02 and the funds should be available in one to two business days. Visit the                                                                                         |  |  |  |  |  |  |
|                                            | Transfers Report on your Square Dashboard for details about this transfer.                                                                                                |  |  |  |  |  |  |
|                                            | If this bank account is closed, then you can update it here.                                                                                                    |  |  |  |  |  |  |
|                                            | Your transactions are grouped into transfers based on your selected close of day<br>time. To view or adjust this time, go to the Transfer Settlings tab on your dashboard |  |  |  |  |  |  |
|                                            | and click on each day to adjust the Close of Day.                                                                                                    |  |  |  |  |  |  |
|                                            | Visit the Square Support Centre for more information on Square's transfer                                                                                                 |  |  |  |  |  |  |
|                                            | schedule.                                                                                                    |  |  |  |  |  |  |
|                                            | Thanks,                                                                                                    |  |  |  |  |  |  |
|                                            | The Square Team                                                                                                    |  |  |  |  |  |  |
|                                            |                                                                                                    |  |  |  |  |  |  |

You will be notified by email when funds are transferred to your nominated Club account.

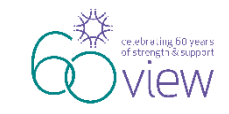

### **Bank Statement Transaction**

|                                 |                                                                                    | Statement Period<br>29 November 2019 - 31 December 2019 |                                    |                         |
|---------------------------------|------------------------------------------------------------------------------------|---------------------------------------------------------|------------------------------------|-------------------------|
| Westpac Community Solutions One |                                                                                    | Account Name<br>VIEWS CLUBS OF AUSTRALIA ZONE           |                                    |                         |
|                                 |                                                                                    | Customer ID<br>7550-5794                                | VIEWS CLUBS<br>AUSTRALIA ZO        | OF<br>N                 |
|                                 |                                                                                    | BSB<br>034-154                                          | Account<br>275.4                   | Number<br>16            |
|                                 |                                                                                    | Opening Balance                                         |                                    | + \$905.3               |
|                                 |                                                                                    | Total Credits                                           |                                    | +\$12,238.0             |
|                                 |                                                                                    | Total Debits                                            |                                    | -\$2,510.3              |
|                                 |                                                                                    | Closing Balance                                         |                                    | + \$10,633.4            |
| TRANSA                          | CTIONS                                                                             |                                                         |                                    |                         |
| DATE                            | ase check all entries on this statement and promptly in<br>TRANSACTION DESCRIPTION | nform Westpac of any poss<br>DEBI                       | ble error or unauthorise<br>CREDIT | d transaction<br>BALANC |
| 29/11/19                        | STATEMENT OPENING BALANCE                                                          |                                                         |                                    | 905.3                   |
| 03/12/19                        | Deposit 000212                                                                     |                                                         | 223.00                             | 1,128,2                 |
| 04/12/19                        | Deposit 031219                                                                     |                                                         | 146.80                             | 1,275.0                 |
| 05/12/19                        | Deposit 041219                                                                     |                                                         | 230.10                             | 1,505.1                 |
| 06/12/19                        | Deposit 051219                                                                     |                                                         | 198.45                             | 1,703.5                 |
| 09/12/19                        | Deposit Square Au Pty Lt Sdv-Vrly                                                  |                                                         | 0.01                               | 1,703.5                 |
| 09/12/19                        | Deposit Square Au Pty Lt                                                           |                                                         | 1.96                               | 1,705.5                 |
| 09/12/19                        | Deposit Square Au Pty Lt                                                           |                                                         | 9.81                               | 1.715.3                 |
| 09/12/19                        | Deposit Square Au Pty Lt                                                           |                                                         | 10.78                              | 1,726.1                 |
| 09/12/19                        | Deposit Square Au Pty Lt                                                           |                                                         | 41.20                              | 1,/0/.3                 |
| 09/12/19                        | Deposit Square Au Pty Lt                                                           |                                                         | 60.75                              | 1,887 9                 |
| 09/12/19                        | Deposit Square Au Pty Lt                                                           |                                                         | 72.55                              | 1,960.4                 |
| 09/12/19                        | Deposit 061219                                                                     |                                                         | 169.50                             | 2,129.9                 |
| 09/12/19                        | Deposit 071219                                                                     |                                                         | 240.10                             | 2,370.0                 |
| 09/12/19                        | Payment By Authority To Square Au Pty Lt                                           |                                                         | 215.35                             | 2,585.4                 |
|                                 | Sdv-Vrly                                                                           | 0.01                                                    |                                    | 2 585 4                 |
| 10/12/19                        | Deposit Square Au Pty Lt                                                           |                                                         | 59.82                              | 2.645.2                 |
| 10/12/19                        | Deposit 091219                                                                     |                                                         | 174.85                             | 2.820.0                 |
| 11/12/19                        | Deposit Square Au Pty Lt                                                           |                                                         | 30.38                              | 2,850.4                 |
| 11/12/19                        | Deposit 101219                                                                     |                                                         | 185.30                             | 3,035.7                 |
| 12/12/19                        | Deposit Square Au Pty Lt                                                           |                                                         | 133.40                             | 3,169.1                 |
| 12/12/19                        | Deposit 111219                                                                     |                                                         | 302.55                             | 3,471.7                 |
|                                 |                                                                                    |                                                         |                                    |                         |
| Westpac Banki                   | ng Corporation ABN 33 007 457 141 AFSL and Australian cre                          | dt licence 233714                                       | Statement No. 19                   | Page 1 of 3             |

Each transaction from Square will be shown on your Bank Statement.

Deposit Square Au Pty Lt

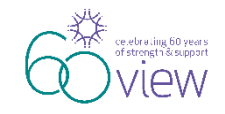

# Reconciliation and Recording in VIEW Cashbook

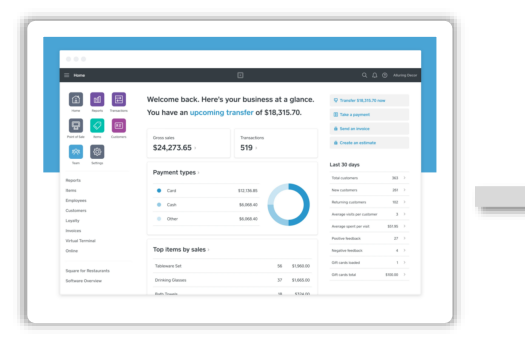

Reconcile Square transactions against your Bank Statement

| N##                                                                                                    |                           | trouic Statement                    |                                                                                                    |                                                                                                    |  |
|----------------------------------------------------------------------------------------------------|---------------------------|-------------------------------------|----------------------------------------------------------------------------------------------------|----------------------------------------------------------------------------------------------------|--|
|                                                                                                    |                           | 29 November 2019 - 31 December 2019 |                                                                                                    |                                                                                                    |  |
| Westpee Community Sola                                                                                                    | tions One                 | NEWS CLUB                           | S OF AUSTRALI                                                                                                    | ZONE                                                                                                    |  |
|                                                                                                    |                           |                                     | VIEWIS CLUBS C                                                                                                    | 2                                                                                                    |  |
|                                                                                                    |                           | 0.4                                 | Accust                                                                                                    | Name of Street                                                                                                    |  |
|                                                                                                    |                           | 434-124                             |                                                                                                    |                                                                                                    |  |
|                                                                                                    |                           | Opening Balance                     |                                                                                                    | at Balance                                                                                                    |  |
|                                                                                                    |                           | TrielCrafts                         |                                                                                                    | -                                                                                                    |  |
|                                                                                                    |                           | Total Depts                         |                                                                                                    | In Rest of Lot of Lot o |  |
|                                                                                                    |                           | Casino Balance                      |                                                                                                    | _                                                                                                    |  |
| 1                                                                                                    |                           |                                     |                                                                                                    |                                                                                                    |  |
| TRANSACTIONS                                                                                                    |                           |                                     |                                                                                                    |                                                                                                    |  |
|                                                                                                    |                           |                                     |                                                                                                    | -                                                                                                    |  |
| HATE TEXESACTOR BELCEP                                                                                                    | IEN                       | 663                                 | COLLET                                                                                                    | BALANC                                                                                                    |  |
| 2011/18 STATEMENT OF CHANG                                                                                                    | BALANCS                   |                                     |                                                                                                    | ****                                                                                                    |  |
| E51219 Disposit attaino                                                                                                    |                           |                                     | 723.05                                                                                                    | 1/25.2                                                                                                    |  |
| D41278 Deposit 82/210                                                                                                    |                           |                                     | 14142                                                                                                    | 1,298.00                                                                                                    |  |
| AND ALL PROPERTY IN                                                                                                    |                           |                                     |                                                                                                    | 1.585.53                                                                                                    |  |
| Berlins Designation                                                                                                    |                           |                                     |                                                                                                    |                                                                                                    |  |
| 2012/18 Deput Silons                                                                                                    | 14.00                     |                                     | 19045                                                                                                    | 1,7855                                                                                                    |  |
| 001278 Depose airone<br>airriane Depose dig per Ac Phil<br>Mr1218 Depose dig per Ac Phil                                                                                                    | 130-04y                   |                                     | 19045                                                                                                    | URA                                                                                                    |  |
| 101215 Depart 31/216<br>201215 Depart 31/216<br>301215 Depart Spart Ac Pp (<br>301215 Depart Spart Ac Pp (                                                                                                    | 53-10y                    |                                     | 196-45<br>641<br>1.96                                                                                                 | 17816<br>17816<br>17816                                                                                                    |  |
| 101216 Depart Brown<br>201216 Depart Argun Argu<br>201216 Depart Argun Argu<br>201215 Depart Beaut Argun<br>201216 Depart Beaut Argun                                                                                                    | 130-04y                   |                                     | 18045<br>641<br>136<br>440<br>19.75                                                                                   | 10866<br>10866<br>10866<br>10868                                                                                                    |  |
| 101216 Depart 20216<br>201216 Depart Spart A Physiol<br>201216 Depart Spart A Physiol<br>201217 Depart Spart A Physiol<br>201217 Depart Spart A Physiol<br>201218 Depart Spart A Physiol<br>201218 Depart A Physiol<br>201218 Depart Spart A Physiol<br>201218 Depart Spart A                                      | Sovery                    |                                     | 19645<br>641<br>136<br>441<br>142<br>4120                                                                             | 088<br>088<br>089<br>089<br>086<br>086                                                                                                    |  |
| 101216 Depart 201216<br>201216 Depart Spart A Physion<br>201216 Depart Spart A Physion<br>201216 Depart Spart A Physion<br>201216 Depart Spart A Physion<br>201216 Depart Spart A Physion<br>201217 Depart Spart A Physion<br>201217 Depart A Physion<br>201217 Depart A Physion<br>201217 De | 130-19y                   |                                     | 19045<br>645<br>186<br>641<br>186<br>641<br>18.8<br>4120<br>18.85                                                     | 0166<br>0166<br>0166<br>0166<br>0166<br>0166<br>0166<br>0166                                                                                                    |  |
| 1912/5 Dapate Brown<br>Britzins Record Spares Arep-<br>1912/16 Decord Spares Arep-<br>1912/16 Decord Spares Arep-<br>1912/16 Decord Spares Arep-<br>1912/16 Decord Spares Arep-<br>01/2/10 Decord Spares Arep-<br>1912/10 Decord Spares Arep-<br>1912/10 Decord Spares Arep-                                                                                                    | 130-04y                   |                                     | 190-45<br>647<br>196<br>488<br>196<br>488<br>488<br>4120<br>19.85<br>4120<br>19.85                                    | OBS<br>OBS<br>OBS<br>OBS<br>OBS<br>OBS                                                                                                    |  |
| 1912/16 Deputs 2012/16<br>1912/19 Deputs 2012/16<br>1912/19 Deputs 2 parts A Pp.<br>1912/19 Deputs 2 parts A Pp.<br>1912/19 Deputs 2 parts A Pp.<br>1912/19 Deputs 2 parts A Pp.<br>1912/19 Deputs 2 parts A Pp.<br>1912/19 Deputs 2 parts A Pp.<br>1912/19 Deputs 2 parts A Pp.<br>1912/19 Deputs 2 parts A Pp.<br>1912/19 Deputs 2 parts A Pp.<br>1912/19 Deput 2 parts A Pp.                                                                                                    | 132-09y                   |                                     | 100-45<br>647<br>136<br>410<br>4100<br>4120<br>1844<br>40.75<br>7255<br>7255                                          | 0253<br>0253<br>0253<br>0253<br>0253<br>0253<br>0253<br>0253                                                                                                    |  |
| 1912/6         Depart and/re           2012/6         Depart and/re           2012/6         Depart and/re           2012/6         Depart and/re           2012/6         Depart and/re           2012/6         Depart and/re           2012/6         Depart and/re           2012/6         Depart and/re           2012/6         Depart and/re           2012/6         Depart and/re           2012/6         Depart and/re           2012/6         Depart and/re           2012/6         Depart Statum Andre           2012/6         Depart Statum Andre           2012/6         Depart Statum Andre           2012/6         Depart Statum           2012/6         Depart Statum                                                                                                    | 130-04y                   |                                     | 100-45<br>001-45<br>138<br>411<br>1438<br>4120<br>3444<br>1438<br>4120<br>3445<br>3450<br>345.0                       | 0255<br>0255<br>0255<br>0255<br>0255<br>0255<br>0255<br>0255                                                                                                    |  |
| 101214         Dasket Brown           B07214         Dasket Brown         Project           B07214         Dasket Brown         Project           B07214         Dasket Brown         Project           B07214         Dasket Brown         Project           B07214         Dasket Brown         Project           B07214         Dasket Brown         Project           B07214         Dasket Brown         Project           B07214         Dasket Brown         Project           B07214         Dasket Brown         Project           B07214         Dasket Brown         Project           B07214         Dasket Brown         Project           B07215         Dasket Brown         Project           B07216         Dasket Brown         Project           B07217         Dasket Brown         Project           B07216         Dasket Brown         Project           B07216         Dasket Brown         Project           B07215         Dasket Brown         Project           B07216         Dasket Brown         Project           B07216         Dasket Brown         Project           B07216 <tddasket brown<="" td="">         Project         Project<td>130-08y</td><td></td><td>100-45<br/>001-45<br/>138<br/>4130<br/>4130<br/>8430<br/>8430<br/>8430<br/>34430<br/>34430<br/>34430<br/>34430<br/>34430<br/>34430</td><td>UES<br/>UES<br/>UES<br/>UES<br/>UES<br/>UES<br/>UES<br/>Same<br/>2554</td></tddasket>                                                                                                    | 130-08y                   |                                     | 100-45<br>001-45<br>138<br>4130<br>4130<br>8430<br>8430<br>8430<br>34430<br>34430<br>34430<br>34430<br>34430<br>34430 | UES<br>UES<br>UES<br>UES<br>UES<br>UES<br>UES<br>Same<br>2554                                                                                                    |  |
| 01210         Dawn Born A           012141         Dawn Boarn A           012141         Dawn Boarn B           0121411         Dawn B           0121411         Dawn B           0121411         Dawn B           0121411         Dawn B           0121411         Dawn B                                                                                                    | Edward, Ale Poliu         |                                     | 10045<br>101<br>138<br>4120<br>1414<br>4120<br>1644<br>40.75<br>5640<br>345.0<br>315.85                               | 0255<br>0255<br>0255<br>0255<br>0255<br>0255<br>0255<br>0255                                                                                                    |  |
| 101240         Dasket Burley           101241         Dasket Burley           101241         Dasket Burley           101242         Dasket Burley           101243         Dasket Burley           101243         Dasket Burley           101243         Dasket Burley           101243         Dasket Burley           101243         Dasket Burley           101243         Dasket Burley           101243         Dasket Burley           101243         Dasket Burley           101243         Dasket Burley           101243         Dasket Burley           101243         Dasket Burley           101243         Dasket Burley           101243         Dasket Burley           101243         Dasket Burley                                                                                                    | Edwary<br>Equan A: Phy. U | 04                                  | 1845<br>1845<br>188<br>188<br>189<br>189<br>189<br>189<br>189<br>199<br>199<br>199                                    | 0265<br>0265<br>0265<br>0265<br>0265<br>0265<br>0265<br>0265                                                                                                    |  |
| 01210         David Schwart, Arthrey           012131         David Schwart, Arthrey           012132         David Schwart, Arthrey           012132         David Schwart, Arthrey           012133         David Schwart, Arthrey           012143         David Schwart, Arthrey           012143         David Schwart, Arthrey           012143         David Sc                                                                                                    | Edwardy<br>Edward Arby U  | 68                                  | 10045<br>10045<br>1000<br>1000<br>1000<br>1000<br>1000<br>100                                                         | 01005<br>01005<br>01005<br>01005<br>01005<br>01005<br>01005<br>01005<br>01005<br>01005<br>01005<br>01005<br>01005<br>01005<br>01005<br>01005<br>01005<br>01005<br>0105<br>0105<br>00000000                                                                                                    |  |
| 1012         Dasia 3124           1012         Dasia 3124                                                                                                    | Saway<br>Bawa Asiyu       |                                     | 10045<br>10045<br>100<br>100<br>100<br>100<br>100<br>100<br>100<br>100<br>100<br>10                                   | UE6<br>UE6<br>UE6<br>UE6<br>UE6<br>UE6<br>UE7<br>UE7<br>UE7<br>UE7<br>UE7<br>UE7<br>UE7<br>UE7<br>UE7<br>UE7                                                                                                    |  |
| 9010         Data 2004           90101         Data 2004           90102         Data 2004           90103         Data 2004           90104         Data 2004           90105         Data 2004           90104         Data 2004           90105         Data 2004           90104         Data 2004           90105         Data 2004           90107         Data 2004           90107         Data 2004           90107         Data 2004           90107         Data 2004           90107         Data 2004           90107         Data 2004           90107         Data 2004           90107         Data 2004           90107         Data 2004           90107         Data 2004           90107         Data 2004           90108         Data 2004           90109         Data 2004           90109         Data 2004           90109         Data 2004           90109         Data 2004           90109         Data 2004           90109         Data 2004                                                                                                    | Saway<br>Tauna Au Paju    | 08                                  | 1045<br>104<br>105<br>106<br>106<br>106<br>106<br>106<br>106<br>106<br>106<br>106<br>106                              | 10100<br>01100<br>01000000                                                                                                    |  |
| 912.0         Database         2012           912.4         Database         Angel           912.4         Database         Angel           912.5         Database         Angel           912.5 <td< td=""><td>Solvery</td><td>or</td><td>1045<br/>105<br/>105<br/>105<br/>105<br/>105<br/>105<br/>105<br/>105<br/>105<br/>10</td><td>10100<br/>00100<br/>000000</td></td<>                                                                                                    | Solvery                   | or                                  | 1045<br>105<br>105<br>105<br>105<br>105<br>105<br>105<br>105<br>105<br>10                                             | 10100<br>00100<br>000000                                                                                                    |  |
| 91210         Data 2024           91213         Data 5024           91214         Data 5024           91213         Data 5024           91214         Data 5024           91215         Data 5024           91214         Data 5024           91215         Data 5024           91216         Data 5024           91217         Data 5024           91218         Data 5024           91219         Data 5024           91219         Data 5024                                                                                                    | Solvery                   |                                     | 9845<br>185<br>186<br>186<br>186<br>187<br>187<br>187<br>187<br>188<br>188<br>188<br>188<br>188<br>188                | 10100<br>00100<br>00000<br>000000                                                                                                    |  |
| Bitlin         Database         Display           Bitlini         Provide Stature A. Pro-<br>terior Stature A. Pro-<br>terior Stature A. Pro-<br>terior Stature A. Pro-<br>terior Stature A. Pro-<br>terior Stature A. Pro-<br>terior Stature A. Pro-<br>Scatterior Stature A. Pro-<br>Scatterior Stature A. Pro-<br>Parator Stature A. Pro-<br>Paratore                                                                                | Solvery                   | G                                   | 19945<br>189<br>189<br>189<br>189<br>189<br>189<br>189<br>189<br>189<br>189                                           | 10100<br>00105<br>00205<br>00205<br>00000000                                                                                                    |  |
| 01210         Data 2010           01213         Data 2010           01213         Data 2010           01213         Data 2010           01213         Data 2010           01213         Data 2010           01213         Data 2010           01210         Data 2010           01210         Data 2010           01211         Data 2010           01212         Data 2010           01213         Data 2010           01214         Data 2010           01215         Data 2010                                                                                                    | Shorty                    |                                     | 1004<br>100<br>100<br>100<br>100<br>100<br>100<br>100<br>100<br>100                                                   | 00000<br>00000<br>00000<br>00000<br>00000<br>00000<br>0000                                                                                                    |  |

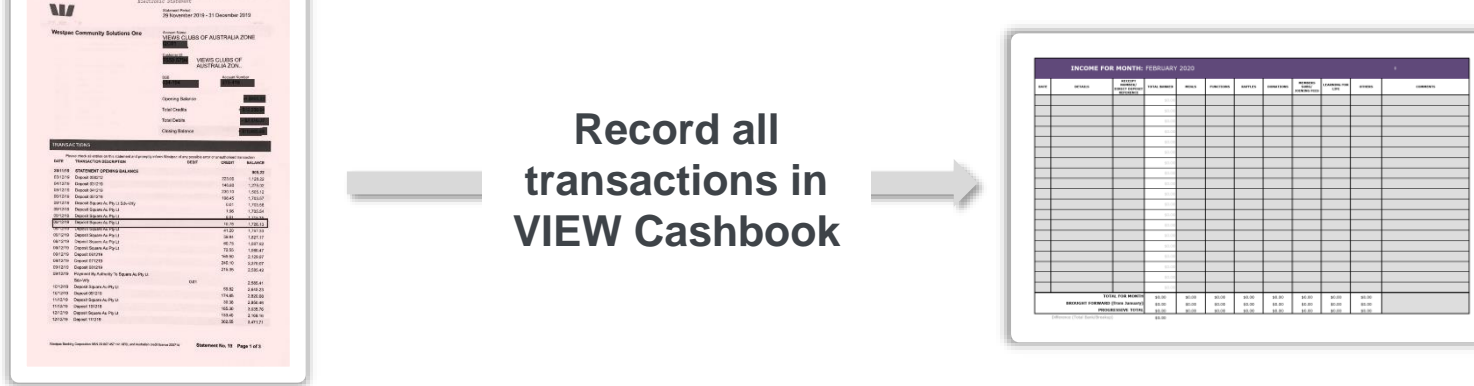

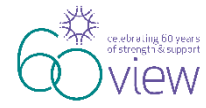

### Where to Buy Square Reader

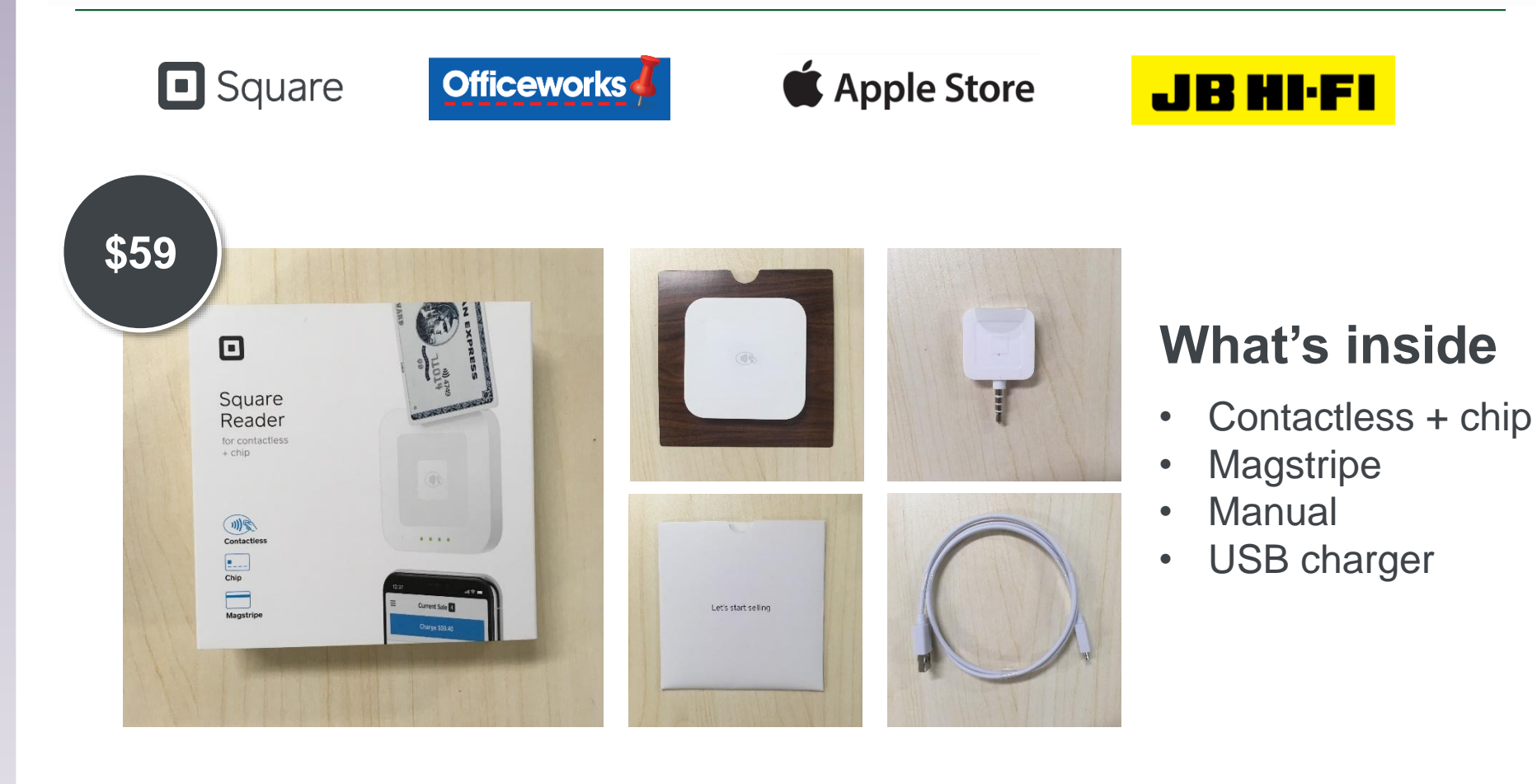

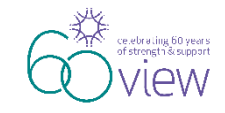

### Square Reader Serial Number

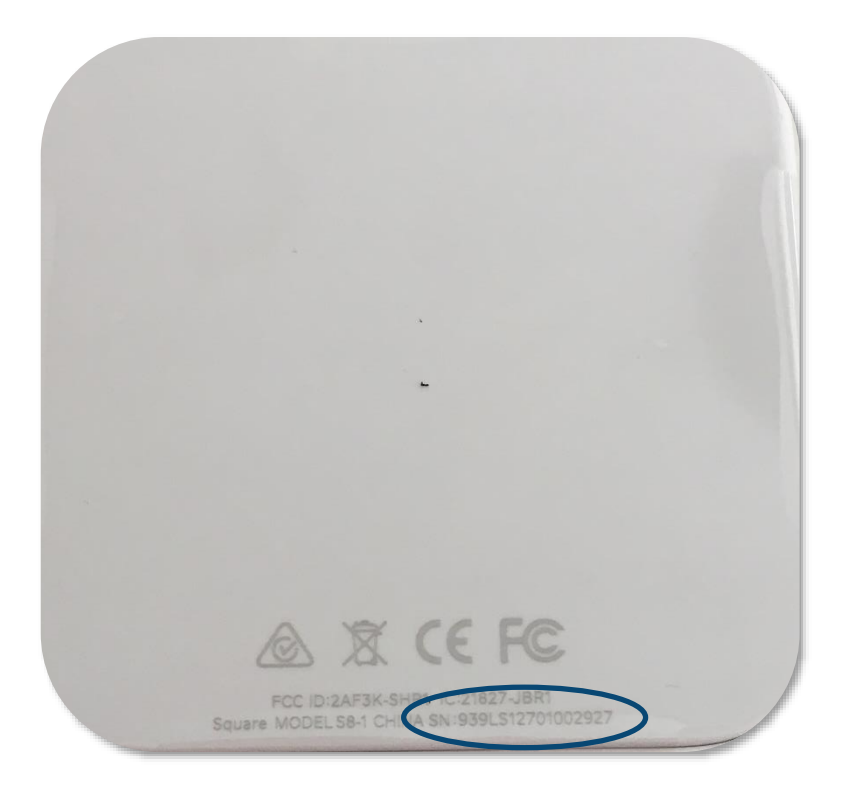

Each device has a **Serial Number** located at the bottom of the reverse side.

Club would need to provide a serial number of their device to National Office.

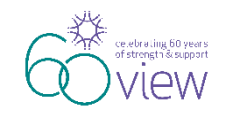

# Providing Support to Set Up and Use Square Reader

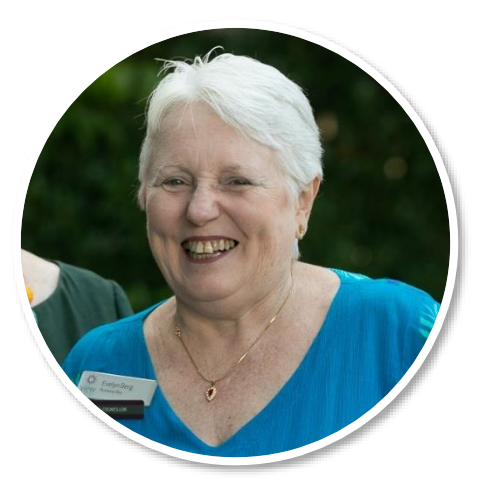

#### **Evelyn Berg, National Councillor Area QC**

Evelyn is the first VIEW member who successfully piloted Square Reader device at Christmas wrapping fundraising activity in December in 2019 in QLD.

Evelyn will be **VIEW Square Reader Liaison** and able to assist and support Clubs with setting up and using Square Reader device.

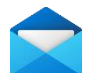

ncqc01view@gmail.com

"...In December 2019 during Christmas wrapping our members found this device easy to use. It helped us raise more funds because many people preferred cashless transactions..."

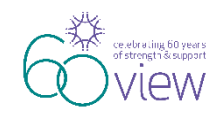

### FAQ...

#### Does Club need to notify National Office before purchasing Square Reader for a Club use?

Yes, Club needs to get permission before purchasing this device. Once permission is granted and device purchased Club needs to send the serial number of the device to National Office.

#### Who pays for the purchase of the Square Reader?

Club pays for this device from the Club funds.

#### Can Club buy more than one device?

No, only one Square Reader can be purchased.

#### Who can be responsible for maintaining this device?

Treasurer/Assistant Treasurer (preferably) or other designated member who has the ability to use this device and link it to their smartphone or tablet. For multiple users each user would need to know the password and install Square App.

#### Who can set up the account?

Only one of the designated members needs to set up the account with Square.

#### When using a device who needs to be connected to it?

Only one designated member who is using the device on the day would need to connect the Square Reader to their smartphone or tablet and process all transactions.

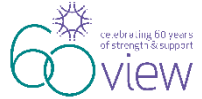

18

### FAQ

#### If I accidently put a wrong amount and transaction was approved will I be able to refund it?

Yes, you can process refunds directly from the Square App or your online Square Dashboard. When you issue a refund, your customer will be refunded their full purchase amount, and you will be refunded Square's processing fee.

#### Will I be able to print a receipt?

No. With every successful payment, you can provide customers with a digital receipt via text message or email. The customer would need to provide you their email or phone number if they paid by card. If the transaction was made via Apple Pay or Google Pay the receipt will automatically go to their phone.

#### How often do I need to charge this device?

The battery can last up to one week if you use it daily. However we recommend to check the battery level (green indicators) each time before you plan to use it. The green lights on the Square Reader will give you and indication as to how full the battery is (4 lights fully charged - 1 light very low battery).

#### Who pays 1.9% fee for each transaction?

This fee falls onto the individual member, not the Club, so members are required to pay this 1.9% transaction fee if using this payment facility. When a member pays their meals or annual subscriptions etc. by tap and go cards, chip cards, Apple Pay or Google Pay, 1.9% needs to be added to the charged amount. The 1.9% transaction fee is deducted by Square from any payment made prior to being transferred to Club account. Therefore it is the members responsibility to pay when using this option and not the Clubs.

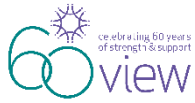

### **Useful Resources**

**Set Up the Square Contactless + Chip Card Reader** 

https://squareup.com/help/au/en/article/5639-set-up-the-square-readerfor-contactless-and-chip

**Square Get Started Guide** 

https://squareup.com/help/au/en/article/5123-square-get-started-guide

**Getting Started with the Square Contactless and Chip Reader** 

https://www.youtube.com/watch?v=729\_7hclve0

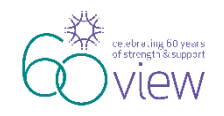

### NOTES

| 04 |  |  |
|----|--|--|
| 21 |  |  |